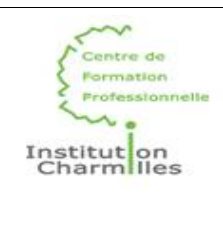

### **NOM : SANDIER Prénom : Noah**

Ce TP peut être fait sous Windows ou Linux. Nous utiliserons Windows !

#### I. Informations réseau

1. Débranchez le câble réseau. Quel message avez-vous ? L'ordinateur affiche « pas connecté »

2. Rebranchez le câble réseau et affichez les connexions réseaux (carte réseau). Par quel chemin passezvous ? On peut passer par le panneau de configuration :

| 💐 Centre Réseau et partage                                                  |                                                                                                |                                                                                  |     |  |
|-----------------------------------------------------------------------------|------------------------------------------------------------------------------------------------|----------------------------------------------------------------------------------|-----|--|
| $\leftrightarrow$ $\rightarrow$ $\checkmark$ $\uparrow$ 💐 $\rightarrow$ Pan | neau de configuration > Réseau et Internet > Cen                                               | tre Réseau et partage                                                            | ~ C |  |
| Page d'accueil du panneau de                                                | Afficher les informations de base de                                                           | votre réseau et configurer des connexions                                        |     |  |
| comgaration                                                                 | Afficher vos réseaux actifs                                                                    |                                                                                  |     |  |
| Modifier les paramètres de la<br>carte                                      | les-charmilles.local                                                                           | Type d'accès : Internet                                                          |     |  |
| Modifier les paramètres de<br>partage avancés                               | Keseau public                                                                                  | Connexions : WI-Fi (WIFI-Campus)                                                 |     |  |
| Options de diffusion<br>multimédia en continu                               | <b>Wi-Fi 2</b><br>Réseau public                                                                | Type d'accès : Internet<br>Connexions : <i>V</i> Ethernet                        |     |  |
|                                                                             | Modifier vos paramètres réseau                                                                 |                                                                                  |     |  |
|                                                                             | Configurer une nouvelle connexion ou<br>Configurez une connexion haut débit,<br>point d'accès. | u un nouveau réseau<br>d'accès à distance ou VPN, ou configurez un routeur ou un |     |  |
|                                                                             | Résoudre les problèmes                                                                         | ies de réseau ou accédez à des informations de dénannage                         |     |  |
|                                                                             | biognosiquez ecreparez les problem                                                             |                                                                                  |     |  |
| Voir aussi                                                                  |                                                                                                |                                                                                  |     |  |
| Options Internet                                                            |                                                                                                |                                                                                  |     |  |
| Pare-feu Windows Defender                                                   |                                                                                                |                                                                                  |     |  |

3. Affichez le statut de la carte réseau et les détails. Notez :

- la référence de la carte (fabricant) : Intel(R) Ethernet Connection (11) I219-LM
- son adresse physique (MAC) : 00-68-EB-B1-FD-28
- son adresse IP : 192.168.0.60
- son masque : 255.255.255.0

4. Fermez les détails et ouvrez les propriétés. Choisissez les propriétés IPv4. Êtes-vous en adressage automatique ou manuel ? L'ordinateur est en manuel :

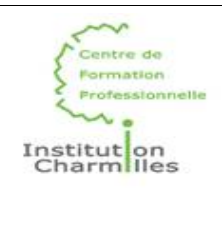

| Propriétés de : Protocole Internet version 4 (TCP/IPv4)                                                                                                    |                     |  |  |  |  |
|----------------------------------------------------------------------------------------------------|---------------------|--|--|--|--|
| Général                                                                                                    |                     |  |  |  |  |
| Les paramètres IP peuvent être déterminés automatiquement si votre<br>réseau le permet. Sinon, vous devez demander les paramètres IP<br>appropriés à votre administrateur réseau. |                     |  |  |  |  |
| Obtenir une adresse IP automatiq                                                                                                    | uement              |  |  |  |  |
| O Utiliser l'adresse IP suivante :                                                                                                    |                     |  |  |  |  |
| Adresse IP :                                                                                                    | 192.168.0.50        |  |  |  |  |
| Masque de sous-réseau :                                                                                                    | 255 . 255 . 255 . 0 |  |  |  |  |
| Passerelle par défaut :                                                                                                    | 192.168.0.254       |  |  |  |  |
| Obtenir les adresses des serveurs                                                                                                    | DNS automatiquement |  |  |  |  |
| O Utiliser l'adresse de serveur DNS s                                                                                                    | uivante :           |  |  |  |  |
| Serveur DNS préféré :                                                                                                    | 8.8.8.8             |  |  |  |  |
| Serveur DNS auxiliaire :                                                                                                    | · · ·               |  |  |  |  |
| 🗌 Valider les paramètres en quittan                                                                                                    | t Avancé            |  |  |  |  |
|                                                                                                    | OK Annuler          |  |  |  |  |

5. Désactivez et réactivez la carte réseau.

6. Voici le schéma réseau simplifié du CFP (salle 407) :

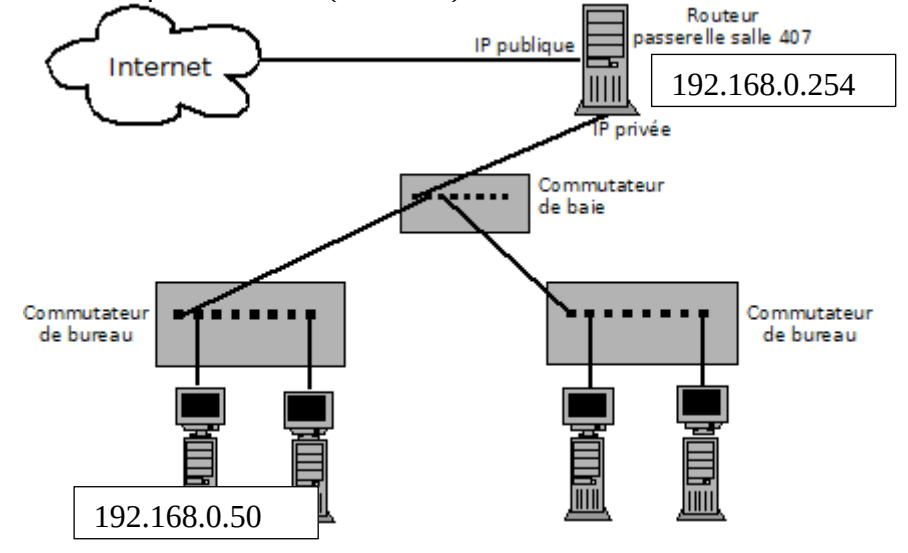

- Entourez votre machine et rajoutez son adresse IP.
- Rajoutez l'adresse IP privée de la passerelle.

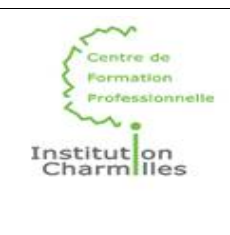

• D'après le site mon-ip.com, rajoutez l'adresse IP publique de la passerelle.

7. Quelle est la partie réseau de votre adresse IP ? 192.168.0 Et la partie hôte ? 50

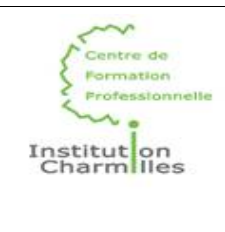

### II. Tests de connexion

1. Comment s'appelle la commande de test d'une connexion ? La commande de test de connexion s'appelle ping.

2. Ouvrez une console et testez la connexion avec votre voisin : quelle commande tapez-vous ? Ping 192.168.0.

Quel est le résultat ?

```
Envoi d'une requête 'Ping' 192.168.0.60 avec 32 octets de données :
Réponse de 192.168.0.60 : octets=32 temps<1ms TTL=128
Réponse de 192.168.0.60 : octets=32 temps<1ms TTL=128
Réponse de 192.168.0.60 : octets=32 temps<1ms TTL=128
Réponse de 192.168.0.60 : octets=32 temps<1ms TTL=128
Statistiques Ping pour 192.168.0.60:
     Paquets : envoyés = 4, reçus = 4, perdus = 0 (perte 0%),
Durée approximative des boucles en millisecondes :
    Minimum = Oms, Maximum = Oms, Moyenne = Oms
C:\Users\Sandier>
3. Testez la connexion avec la passerelle du CFP : quelle commande ?
Ping 192.168.0.254
Quel est le résultat ?
C:\Users\Sandier>ping 192.168.0.254
Envoi d'une requête 'Ping' 192.168.0.254 avec 32 octets de données :
Réponse de 192.168.0.254 : octets=32 temps<1ms TTL=255
Réponse de 192.168.0.254 : octets=32 temps<1ms TTL=255
Réponse de 192.168.0.254 : octets=32 temps<1ms TTL=255
Réponse de 192.168.0.254 : octets=32 temps<1ms TTL=255
Statistiques Ping pour 192.168.0.254:
    Paquets : envoyés = 4, reçus = 4, perdus = 0 (perte 0%),
Durée approximative des boucles en millisecondes :
    Minimum = 0ms, Maximum = 0ms, Moyenne = 0ms
C:\Users\Sandier>
```

4. Testez la connexion avec la machine 8.8.8.8 sur Internet : quelle commande ? Ping 8.8.8.8 Quel est le résultat ?

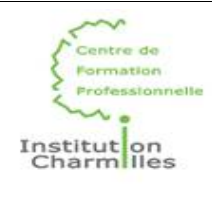

## C:\Users\Sandier>ping 8.8.8.8 Envoi d'une requête 'Ping' 8.8.8.8 avec 32 octets de données : Réponse de 8.8.8.8 : octets=32 temps=9 ms TTL=119 Réponse de 8.8.8.8 : octets=32 temps=9 ms TTL=119 Réponse de 8.8.8.8 : octets=32 temps=9 ms TTL=119 Réponse de 8.8.8.8 : octets=32 temps=9 ms TTL=119 Statistiques Ping pour 8.8.8.8: Paquets : envoyés = 4, reçus = 4, perdus = 0 (perte 0%), Durée approximative des boucles en millisecondes : Minimum = 9ms, Maximum = 9ms, Moyenne = 9ms C:\Users\Sandier>

5. Testez la connexion avec la machine www.google.fr : quelle commande ? Ping www.google.fr

Ouel est le résultat ?

```
C:\Users\Sandier>ping www.google.fr
Envoi d'une requête 'ping' sur www.google.fr [216.58.214.163] avec 32 octets de données :
Réponse de 216.58.214.163 : octets=32 temps=9 ms TTL=119
Réponse de 216.58.214.163 : octets=32 temps=8 ms TTL=119
Réponse de 216.58.214.163 : octets=32 temps=8 ms TTL=119
Réponse de 216.58.214.163 : octets=32 temps=9 ms TTL=119
Statistiques Ping pour 216.58.214.163:
Paquets : envoyés = 4, reçus = 4, perdus = 0 (perte 0%),
Durée approximative des boucles en millisecondes :
Minimum = 8ms, Maximum = 9ms, Moyenne = 8ms
C:\Users\Sandier>
```

Quelle est la différence ? Pourquoi ?

La différence est que l'on utilise une adresse IP la première fois et la deuxième fois on utilise le nom de domaine.

6. Testez la connexion avec la machine nic.fr : quelle commande ? Ping nic.fr Quel est le résultat ?

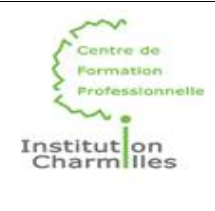

C:\Users\Sandier>ping nic.fr

```
Envoi d'une requête 'ping' sur nic.fr [51.178.83.21] avec 32 octets de données :
Réponse de 51.178.83.21 : octets=32 temps=14 ms TTL=50
Réponse de 51.178.83.21 : octets=32 temps=14 ms TTL=50
Réponse de 51.178.83.21 : octets=32 temps=14 ms TTL=50
Réponse de 51.178.83.21 : octets=32 temps=14 ms TTL=50
Statistiques Ping pour 51.178.83.21:
Paquets : envoyés = 4, reçus = 4, perdus = 0 (perte 0%),
Durée approximative des boucles en millisecondes :
Minimum = 14ms, Maximum = 14ms, Moyenne = 14ms
```

C:\Users\Sandier>

Quelle est la différence ? Pourquoi (faites une hypothèse) ? La différence sont les millisecondes qui sont plus importantes pour le ping de nic.fr (de 5 millisecondes).

## III. Suivi de connexion

1. Quelle commande permet de suivre le chemin parcouru par une connexion ? La commande est pathping

2. Essayez cette commande avec www.nic.fr : pathping nic.fr Par combien de passerelles passe la connexion ? La connexion passe par 6 passerelles Pouvez-vous faire une hypothèse sur la localisation de la machine destinataire ? France C:\Users\Sandier>pathping nic.fr

| Détei | rmination de l'itinéraire vers nic.fr [51.178.83.21]     |
|-------|----------------------------------------------------------|
| avec  | un maximum de 30 sauts :                                 |
| Θ     | host.docker.internal [192.168.0.50]                      |
| 1     | 192.168.0.254                                            |
| 2     | fr-th2-bras-03-31628.infra.rev.sewan.fr [178.255.160.27] |
| 3     | 100.96.192.39                                            |
| 4     | ovh.par.franceix.net [37.49.236.144]                     |
| 5     | * * *                                                    |
| Trait | tement des statistiques pendant 100 secondes             |
|       |                                                          |

3. Essayez cette commande avec www.google.com : pathping www.google.fr Par combien de passerelles passe la connexion ? Il passe par 8 passerelles Pouvez-vous faire une hypothèse sur la localisation de la machine destinataire (Le site localiser-ip.com peut aider.) ? L'IP 8.8.8.8 se situe en Californie.

4. Votre hypothèse du II.6 est-elle justifiée ? Le chemin le plus rapide n'est pas forcément le plus court.

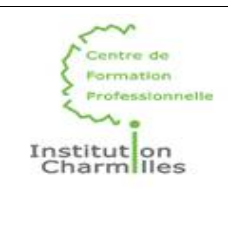

## **IV. Résolution DNS**

Les serveurs sont repérés par des adresses IP. L'être humain utilise de préférence des noms. Aussi il existe des serveurs de noms (Domain Name System) chargés de retrouver l'adresse IP d'une machine lorsqu'on leur donne un nom, et réciproquement.

1. Quel est votre serveur DNS primaire ? 8.8.8.8 Quelle est la commande qui permet d'interroger son serveur DNS ? Nslookup

2. Quelle commande tapez-vous pour connaître l'adresse IP du serveur internet du CFP ? Nslookup www.cfp-charmilles.fr
Quelle est son adresse ? 213.186.33.5
C'est une adresse publique ou privée ? C'est une adresse publique

```
C:\Users\Sandier>Nslookup www.cfp-charmilles.fr
Serveur :
             dns.google
Address:
           8.8.8.8
Réponse ne faisant pas autorité :
          www.cfp-charmilles.fr
Nom :
Address:
           213.186.33.5
C:\Users\Sandier>
3. Interrogez le serveur 8.8.8.8 :
A qui appartient-il ? Il appartient à google
C:\Users\Sandier>Nslookup 8.8.8.8
Serveur : dns.google
Address:
          8.8.8.8
         dns.google
Nom :
Address: 8.8.8.8
C:\Users\Sandier>
```

4. Interrogez le serveur www.google.com :

Que remarquez-vous ? On remarque que <u>www.google.fr</u> interroge la même adresse IP que 8.8.8.8

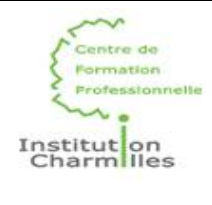

C:\Users\Sandier>Nslookup www.google.fr Serveur : dns.google Address: 8.8.8.8 Réponse ne faisant pas autorité : Nom : www.google.fr Addresses: 2a00:1450:4007:80e::2003 216.58.214.163

### C:\Users\Sandier>

### V. Adresses MAC

Pour communiquer entre elles, les machines utilisent à la fois l'adresse IP et l'adresse MAC de la carte réseau. Chaque ordinateur mémorise la correspondance entre adresse MAC et adresse IP dans ce qu'on appelle la table ARP.

1. Quelle est la commande utilisée pour consulter cette table ? ARP Quelle option est la plus utilisée ? arp -a

2. Combien de machines sont référencées dans votre table ARP ?

| C:\Users\Sandier>arp -a      |                   |           |  |  |  |  |
|------------------------------|-------------------|-----------|--|--|--|--|
| Interface : 192.168.0.50 0x7 |                   |           |  |  |  |  |
| Adresse Internet             | Adresse physique  | Туре      |  |  |  |  |
| 192.168.0.9                  | 5c-61-99-41-9b-c6 | dynamique |  |  |  |  |
| 192.168.0.10                 | 00-68-eb-b1-79-b3 | dynamique |  |  |  |  |
| 192.168.0.58                 | 20-4e-f6-da-b7-57 | dynamique |  |  |  |  |
| 192.168.0.60                 | 00-68-eb-a9-80-80 | dynamique |  |  |  |  |
| 192.168.0.70                 | 00-68-eb-a9-80-8b | dynamique |  |  |  |  |
| 192.168.0.90                 | 50-81-40-21-70-bc | dynamique |  |  |  |  |
| 192.168.0.95                 | d8-f8-83-08-09-44 | dynamique |  |  |  |  |
| 192.168.0.99                 | 9c-eb-e8-14-3f-56 | dynamique |  |  |  |  |
| 192.168.0.249                | 00-68-eb-a9-7f-dd | dynamique |  |  |  |  |
| 192.168.0.254                | 84-39-8f-3a-f8-79 | dynamique |  |  |  |  |
| 192.168.0.255                | ff-ff-ff-ff-ff-ff | statique  |  |  |  |  |
| 224.0.0.22                   | 01-00-5e-00-00-16 | statique  |  |  |  |  |
| 224.0.0.251                  | 01-00-5e-00-00-fb | statique  |  |  |  |  |
| 224.0.0.252                  | 01-00-5e-00-00-fc | statique  |  |  |  |  |
| 239.255.255.250              | 01-00-5e-7f-ff-fa | statique  |  |  |  |  |
|                              |                   |           |  |  |  |  |

3. Testez la connexion avec un autre voisin et redemandez la table ARP. Que remarquez-vous ?

Après avoir effectuer une connexion avec le voisin, on se rend compte que l'on a pas le même nombre de connexion.

4. Testez la connexion avec www.amazon.fr et redemandez la table ARP. Que remarquez-vous ?

En testant la connexion avec <u>www.amazon.fr</u>, l'adresse se rajoute dans la table ARP.

Que pouvez-vous en conclure sur la table ARP ?

La table ARP regroupe toutes les adresses avec lesquelles notre IP communiquent.

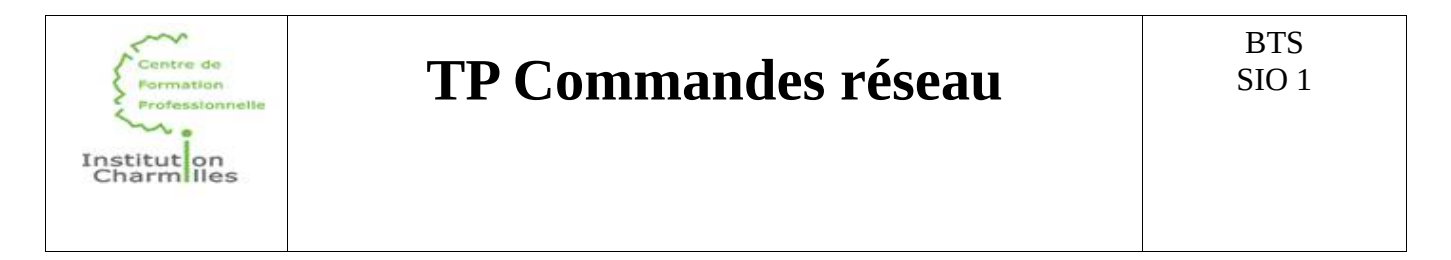

5. Peut-on connaître l'adresse MAC d'une machine située hors de notre réseau local ? Nous ne pouvons pas connaître l'adresse MAC d'une machine située hors de notre réseau local.

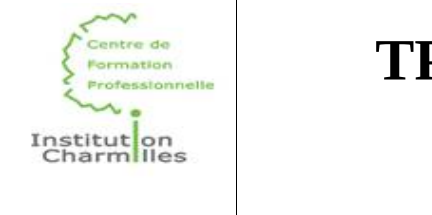

### VI. Capture de trafic réseau

Wireshark est un analyseur de paquets, libre et gratuit.

1. Avec Wireshark, dans le menu Capture / Interface, sélectionnez votre carte réseau et cliquer sur Start.

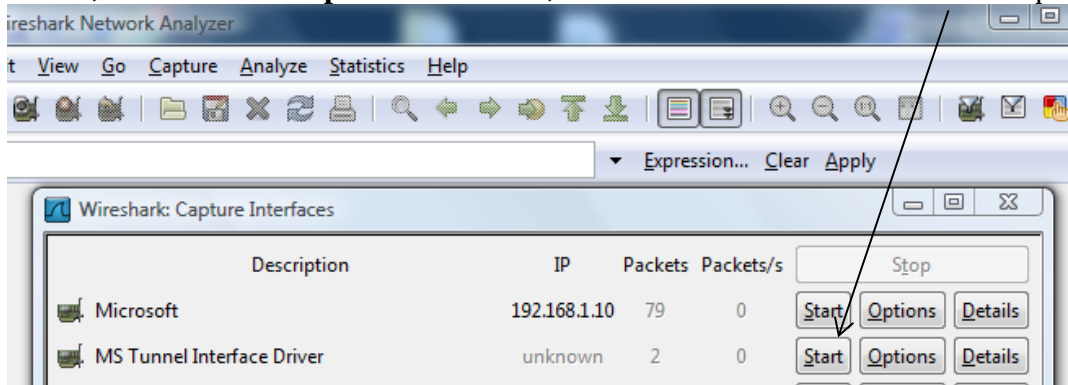

2. Lancez un navigateur internet et allez sur le site www.google.fr

Stoppez la capture de trame et filtrez pour ne conserver que les protocoles DNS ou HTTP.

Vous devez obtenir environ 6 trames, dont 2 de type DNS.

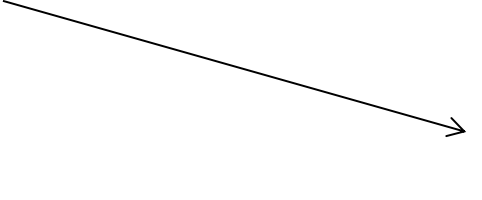

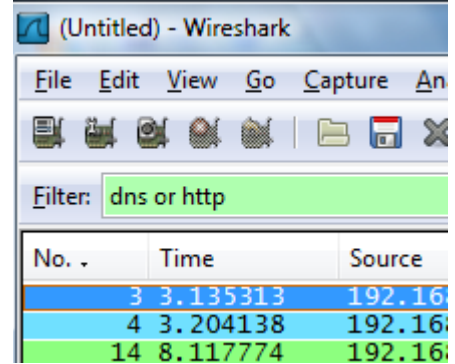

3. Quelle est l'IP de votre PC ? Mon adresse IP est 192.168.0.50 Celle de Google ? L'adresse IP de google est 8.8.8.8 Le port source ? 53 Le port de destination ? 54327

4. Relancez la capture de trafic. Dans votre navigateur, ouvrez un nouvel onglet sur la même page. Arrêtez la capture. Comment le site Google sait-il qu'il s'agit d'une demande différente de la première ? Il s'agit d'une demande différente puisque le porte source et le port de destination est différent.

### VII. Table de routage

La table de routage d'un ordinateur contient plusieurs informations dont une particulièrement importante : l'adresse de la passerelle pour les réseaux inconnus (0.0.0.0). Sans passerelle, pas de sortie du réseau local et donc pas d'Internet.

1. Affichez la table de routage de votre machine en tapant route print. Quelle est l'adresse de votre passerelle (gateway) ?

| Centre de<br>Formation<br>Professionnelle<br>Institution<br>Charmilles | TP                    | Comma       | ndes rés   | eau         | BTS<br>SIO 1 |
|------------------------------------------------------------------------|-----------------------|-------------|------------|-------------|--------------|
| IPv4 Table de 1                                                        | outage                |             |            |             |              |
| Itinéraires act<br>Destination rés                                     | :ifs :<br>seau Masque | réseau Adr. | passerelle | Adr. interf | ace Métrique |

|    |                       |                     |              | - 1 · I         |              |             |           |
|----|-----------------------|---------------------|--------------|-----------------|--------------|-------------|-----------|
| 2. | Faites-vous un tablea | au récapitulatif de | e chaque coi | mmande réseau ( | (commande, d | escription, | exemple). |

192.168.0.254

On-link

192.168.0.50

127.0.0.1

281

331

0.0.0.0

255.0.0.0

0.0.0.0

127.0.0.0

| Commande | Description                        | Exemple                 |
|----------|------------------------------------|-------------------------|
| Ipconfig | Ipconfig permet d'afficher les     | ipconfig, Ipconfig /all |
|          | adresses IPV4 de la machine et     |                         |
|          | IPV6 de la machine. Également      |                         |
|          | le masque de sous-réseau et la     |                         |
|          | passerelle par défaut pour tous    |                         |
|          | les adaptateurs.                   |                         |
| Ping     | Ping est une commande              | ping 192.168.0.50       |
|          | informatique permettant de         |                         |
|          | tester l'accessibilité d'une autre |                         |
|          | machine à travers un réseau IP.    |                         |
|          | La commande mesure également       |                         |
|          | le temps mis pour recevoir une     |                         |
|          | réponse.                           |                         |
| Pathping | La commande PathPing est           | pathping www.google.fr  |
|          | un utilitaire réseau de ligne de   |                         |
|          | commande fourni dans Windows       |                         |
|          | 2000 et au-delà qui combine la     |                         |
|          | fonctionnalité de ping avec celle  |                         |
|          | de tracert. Il est utilisé pour    |                         |
|          | localiser les points présentant    |                         |
|          | une latence et une perte de        |                         |
|          | réseau.                            |                         |
| Nslookup | Nslookup est un programme          | nslookup 8.8.8.8        |
|          | informatique de recherche          |                         |
|          | d'information dans le Domain       |                         |
|          | Name System (DNS), qui             |                         |
|          | associe nom de domaine et          |                         |
|          | adresses IP                        |                         |
| Arp      | Arp est un protocole utilisé pour  | arp – a, arp – d        |
|          | associer l'adrtesse de protocole   |                         |
|          | de couche-réseau d'un hôte         |                         |
|          | distant. Lorsque l'on effectue     |                         |
|          | arp-a, nous pouvons pvoir toutes   |                         |
|          | les connexions de l'ordinateur.    |                         |